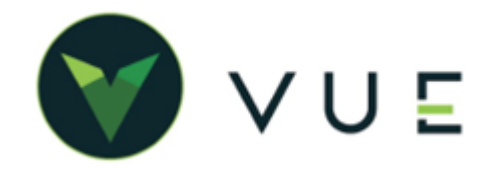

## GM VEHICLE INVENTORY SERVICE (VIS)

## **Over VUE**

VIS reports allow dealers to view vehicle information on demand, including vehicle history, open service campaigns, recalls, and warranty coverage.

## Adding a Vehicle to Inventory through the GM VIS feature

Once services have been turned on through GM Global Connect, you will find GM vehicle orders in the OEM DCS > GM > Vehicle Invoice Service screen. Once the grid opens, make sure that you toggle to Non-imported, and all non-imported vehicle orders will show.

| 🕈 Dashboard 🗙 🔥 My Drive - 🔇 🗙 🛛 🚍 Forc | d DORA 🗙 🛛 🚍 Untitled do 🗙 🛛 🖬 Implement  | a 🗙 📔 Import Chry 🗙 📔 V            | 'UE OEM S 🗙 📔 🛆 C       | nrysler DN 🗙 📔 🕇   | ~ -                  | o x                          |          |
|-----------------------------------------|-------------------------------------------|------------------------------------|-------------------------|--------------------|----------------------|------------------------------|----------|
| $\rightarrow$ C $$ vue.dominiondms.com  |                                           |                                    |                         |                    | ର 🖻 ☆ 🗆              | 1 💿 :                        |          |
| Log in - Dominion 🞽 Dominion VUE - Co   | 🖬 Implementation Pit 🏃 Hubspot 👌 Epic -   | Azure 🚹 Installation Schedul       | VUE DMS Help Cen        | 🔲 Dominion DMS N/  | 4 » 🧧 Oth            | ner bookmarks                |          |
|                                         |                                           | a 4 <mark>9</mark> G               | SR                      | Copy of M          | itchell Ch (01) 🔻    |                              |          |
| Dashboard Add Rep                       | oort New Remove Copy Edit                 |                                    |                         | Unassig            | ned Reports 👻        |                              |          |
| Accounting                              |                                           |                                    |                         |                    |                      |                              |          |
| Sales                                   | •                                         |                                    |                         |                    |                      |                              |          |
| 🖹 Payroll 🕨 Audi                        | •                                         |                                    |                         |                    |                      |                              |          |
| Parts PARA                              |                                           |                                    |                         |                    |                      |                              | 2        |
| 😤 Service 💙 GM Vehicle 🗙                | 🛆 My Drive - 🤇 🗙 📔 Ford DORA 🗙 🛛 🚍 U      | Intitled do 🗙   🖬 Implementa 🗙     | 📔 Import Chry 🗙         |                    | 🛆 Chrysler DN 🗙      | + ~ - (                      |          |
|                                         | vue.dominiondms.com/DCS/VehicleInvoiceLog | ]?makeId=1&cid=1                   |                         |                    |                      | ९ 🖻 🕁 🗖                      | s        |
| V Log in - Dominion.                    | 🞽 Dominion VUE - Co 🖬 Implementation P    | Pit 🍾 Hubspot 👌 Epic - Azu         | re 🕂 Installation Sch   | edul 🛛 VUE DMS Hel | p Cen 🗖 Domini       | ion DMS NA »                 | er bookm |
| ₩yvu                                    |                                           |                                    | 0                       | 0                  | · _                  | Convol Mitchell Ch (01)      |          |
| VUE                                     | DMS                                       |                                    | ~                       | 4 V SK             | - India              | copy of Millichen Cit (01) + |          |
| $\ominus$                               | GM Vehicle Invoice Service                |                                    |                         |                    |                      |                              |          |
| ۵                                       | + Q 🖬 🗟 🔺                                 | ce 😵                               | s =                     |                    |                      | Non-Imported -               |          |
|                                         | New Search Save Preview Navigate C        | Customize Request Invoice Data Bat | ch Posting Posting Setu |                    | L                    | Non Imported +               |          |
| (S                                      | Invoice Number VIN Stock                  | Number Invoice Date                | ETA                     | Invoice Amount Imp | orted Posted         | Status                       |          |
| Ė.                                      |                                           | <b>v</b>                           |                         | Vere Plea          | nse Chc 👻 Please Chc | ▼ Please Choose: ▼           |          |
| Ģ.                                      | 10D42933209 2GNFLFEK4G6236254             | 11/01/2022                         | 01/25/2016              | \$31,152.98 No     | No                   |                              |          |
| <b>堂</b>                                | 8000082184 1G1FW6S00P4126539              | 12/06/2022                         | 12/06/2022              | \$28,330.00 No     | No                   |                              |          |
| 2                                       | 8000092355 1G1FW6S00P4126539              | 01/10/2023                         | 12/06/2022              | \$29,280.00 No     | No                   | 12-62                        |          |
|                                         | K K Page 1 of 1 > > Page size 20 +        |                                    |                         |                    |                      | 1-3 of 3                     |          |
| ://vue.dominiondms.com/D                |                                           |                                    |                         |                    |                      |                              |          |
|                                         |                                           |                                    |                         |                    |                      |                              |          |
|                                         |                                           |                                    |                         |                    |                      |                              |          |
|                                         |                                           |                                    |                         |                    |                      |                              |          |
|                                         |                                           |                                    |                         |                    |                      |                              |          |
|                                         |                                           |                                    |                         |                    |                      |                              |          |
|                                         |                                           |                                    |                         |                    |                      |                              |          |
|                                         |                                           |                                    |                         |                    |                      |                              |          |
|                                         |                                           |                                    |                         |                    |                      |                              |          |
|                                         |                                           |                                    |                         |                    |                      |                              |          |
|                                         |                                           |                                    |                         |                    |                      |                              |          |
|                                         |                                           |                                    |                         |                    |                      |                              |          |
|                                         |                                           |                                    |                         |                    |                      |                              |          |
|                                         |                                           |                                    |                         |                    |                      |                              | 11:02    |

Click on the vehicle you wish to import into inventory. (Note: there must be a full VIN in order to import.) Click the Add to Inventory button in the action ribbon. A stock number must be assigned to the vehicle if one is not automatically assigned by the system. You may also view the invoice from this screen prior to adding vehicle to inventory.